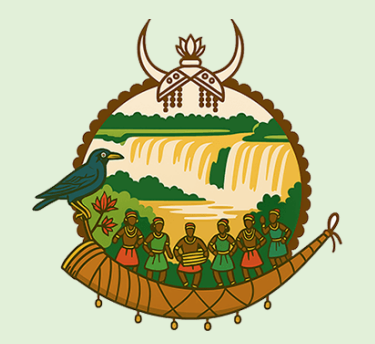

आमची बर्तर

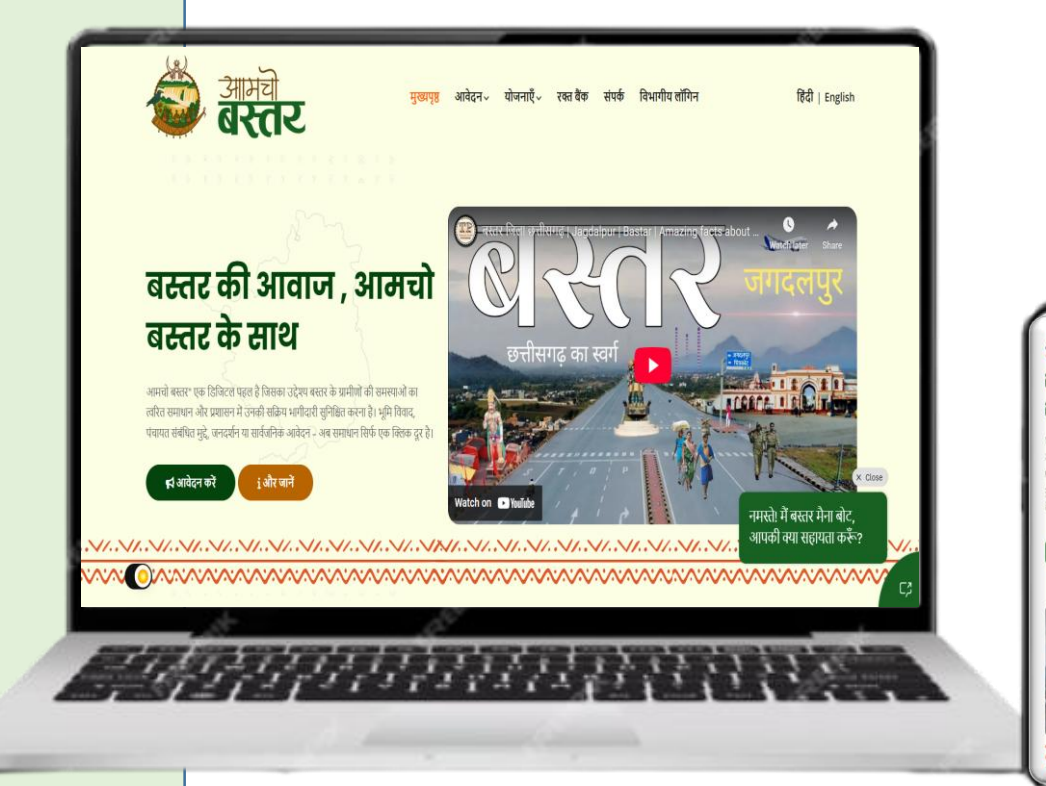

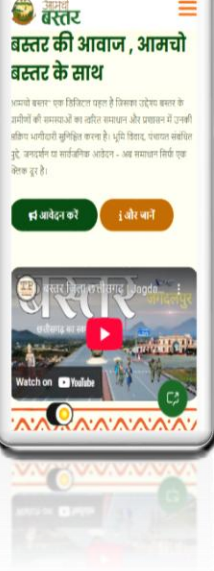

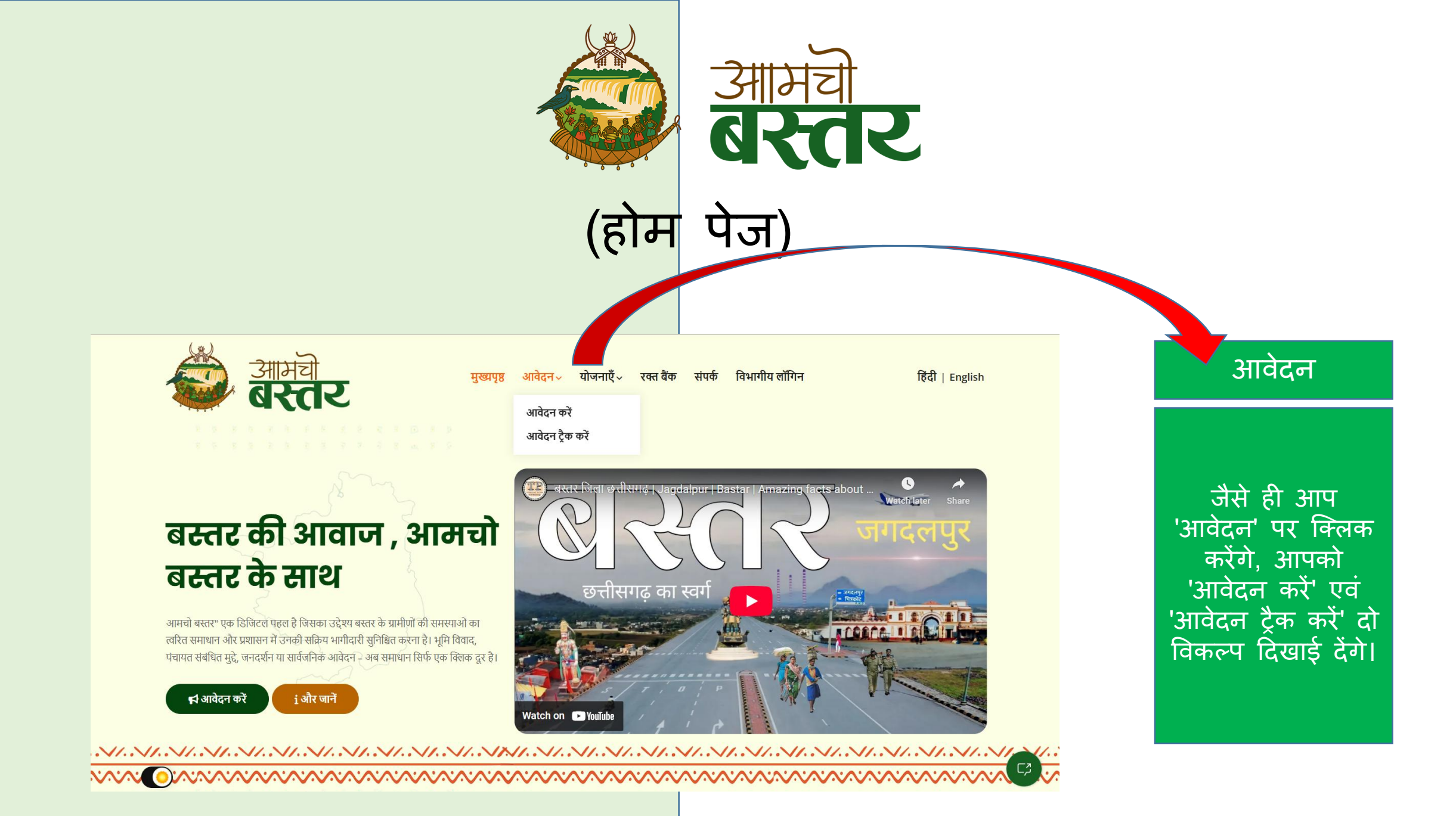

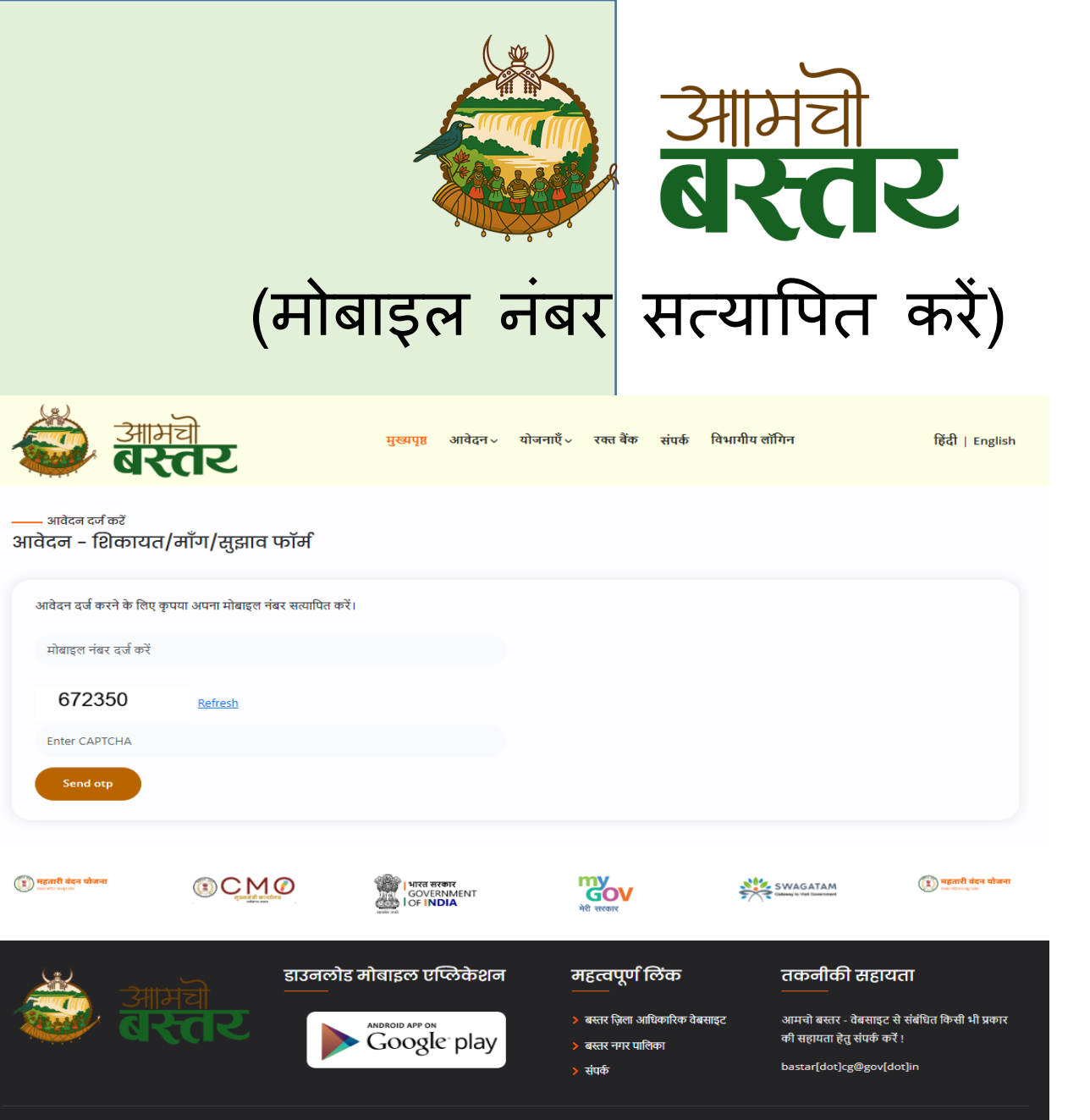

Copyright @ 2025. आमचो बस्तर Designed & Developed By ज़िला प्रशासन बस्तर

मोबाइल नंबर सत्यापित करें

जैसे ही आप 'आवेदन करें' विकल्प पर क्लिक करेंगे, आपको 'आवेदन - शिकायत / माँग / सुझाव फ़ॉर्म' पृष्ठ पर रिडायरेक्ट कर दिया जाएगा। इस पृष्ठ पर आपको अपना मोबाइल नंबर तथा कैप्चा दर्ज करना होगा। इसके पश्चात 'Send OTP' बटन पर क्लिक करने पर, आपके द्वारा प्रदान किए गए मोबाइल नंबर पर एक OTP (वन टाइम पासवर्ड) भेजा जाएगा।

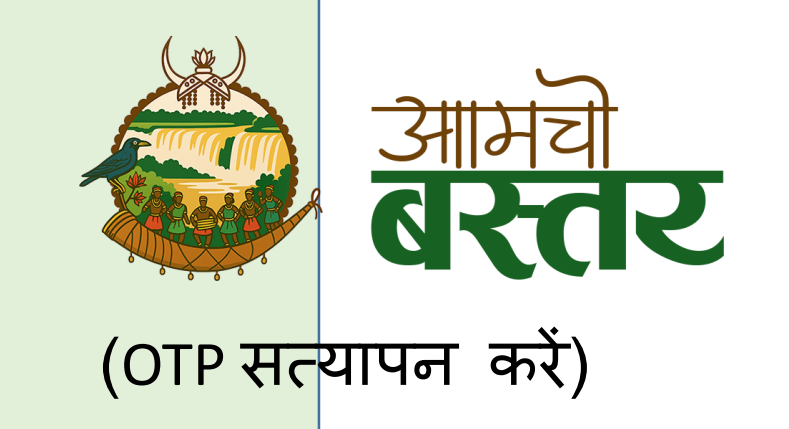

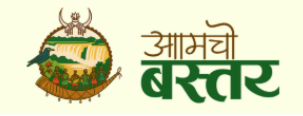

मुख्यपृष्ठ आवेदन - योजनाएँ - रक्त बैंक संपर्क विभागीय लॉगिन

हिंदी | English

#### OTP सत्यापन करें

जैसे ही आप 'Send OTP' पर क्लिक करेंगे, आपके सामने 'OTP सत्यापन फ़ॉर्म' प्रदर्शित होगा, जहाँ आपको अपने मोबाइल पर OTP दर्ज प्राप्त करना उसके बाद, 'Verify होगा। क्लिक पर OTP' करके प्रक्रिया सत्यापन पूर्ण करनी होगी।

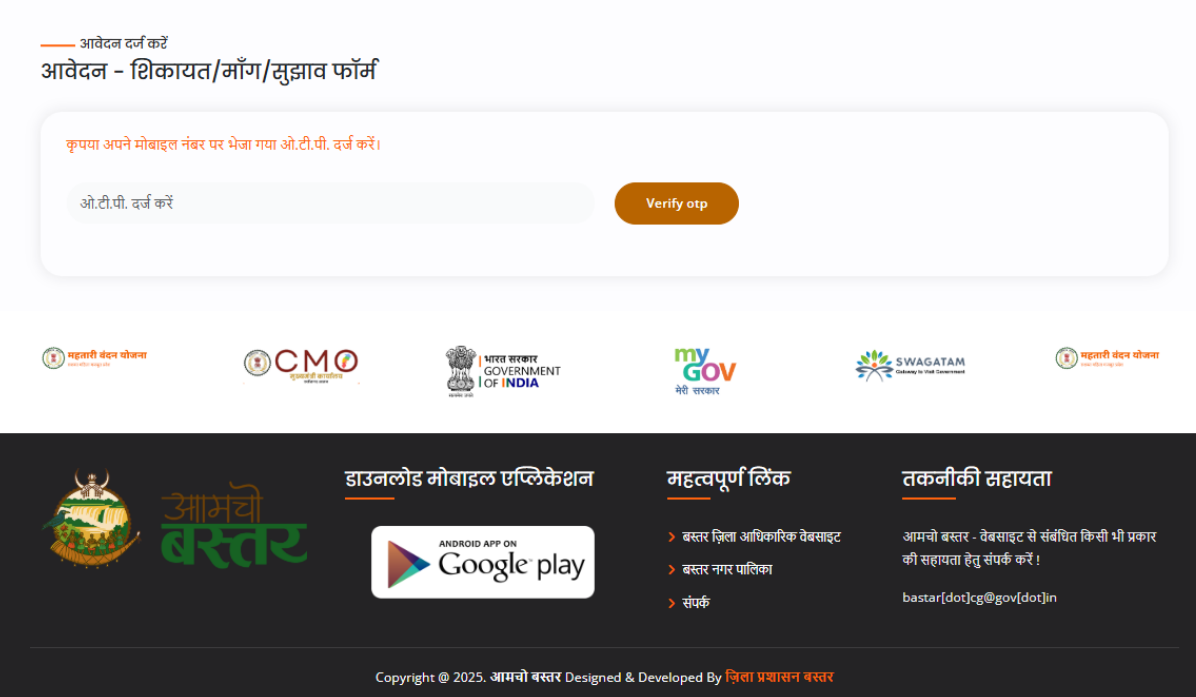

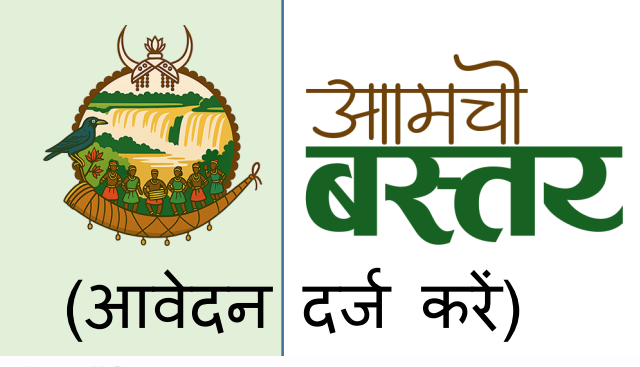

#### \_\_\_\_ <sup>आवेदन फॉर्म</sup> आवेदक एवं आवेदन की जानकारी दर्ज करें

| आवेदक का नाम (Name)*                  | आवेदक का मोबाइल नंबर (Mobile No.)* |    |
|---------------------------------------|------------------------------------|----|
| आवेदक का नाम दर्ज करें                | 8827083540                         |    |
| आवेदक का क्षेत्र*<br>े ग्रामीण ○ शहरी |                                    |    |
| आवेदक का पूरा पता (Address)*          |                                    |    |
| आवेदक का पता दर्ज करें                |                                    |    |
|                                       |                                    | 1. |
| आवेदन की श्रेणी (Category)*           | आवेदन का विषय (Subject)*           |    |
| आवेदन की श्रेणी चुनें                 | 🗸 आवेदन का विषय दर्ज करें          |    |
| आवेदन का विवरण*                       |                                    |    |
| आवेदन का विवरण दर्ज करें              |                                    |    |
|                                       |                                    |    |
|                                       | सबगिट करें                         | 10 |

## आवेदन दर्ज करें

जैसे ही आप 'Verify OTP' पर क्लिक करेंगे, आपके समक्ष आवेदन फ़ॉर्म प्रदर्शित होगा। सभी आवश्यक जानकारियाँ सावधानीपूर्वक भरने के पश्चात, आपको 'Submit' बटन पर क्लिक कर आवेदन फ़ॉर्म जमा करना होगा।

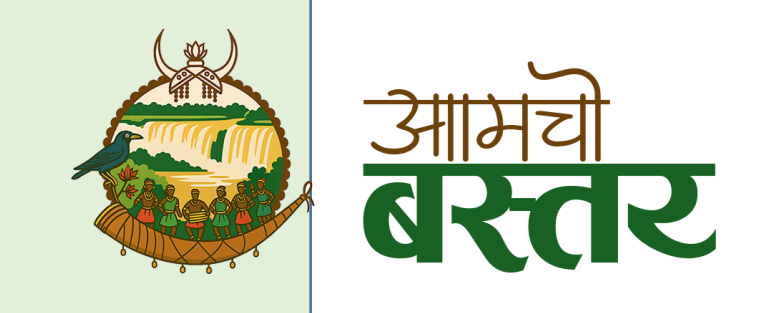

(आवेदन फ़ॉर्म से संबंधित जानकारी)

## आवेदन फ़ॉर्म से संबंधित जानकारी

आपको निम्नलिखित जानकारी भरनी होगी --

- 1. आवेदक का नाम कृपया अपना पूरा नाम दर्ज करें।
- **2. आवेदक का मोबाइल नंबर** उदाहरणे: 9568742358
- 3. आवेदक का क्षेत्र ग्रामीण या शहरी में से उपयुक्त विकल्प चूनें।
  - ।. यदि आप 'ग्रामीण' क्षेत्र का चयन करते हैं, तो आपको अपना 'ब्लॉक' एवं 'ग्राम पंचायत' चुनना अनिवार्य होगा।

॥. यदि आप 'शहरी' क्षेत्र का चयन करते हैं, तो आपको अपना 'वार्ड' चुनना अनिवार्य होगा।
4. आवेदक का पूरा पता – कृपया अपना संपूर्ण पता दर्ज करें।
5. आवेदन की श्रेणी – कृपया शिकायत, माँग, या सुझाव में से उचित श्रेणी चुनें।
6. आवेदन का विषय – कृपया आवेदन से संबंधित विषय दर्ज करें।

- 7. आवेदन का विवरण अपने आवेदन का पूरा विवरण स्पष्ट रूप से लिखें।

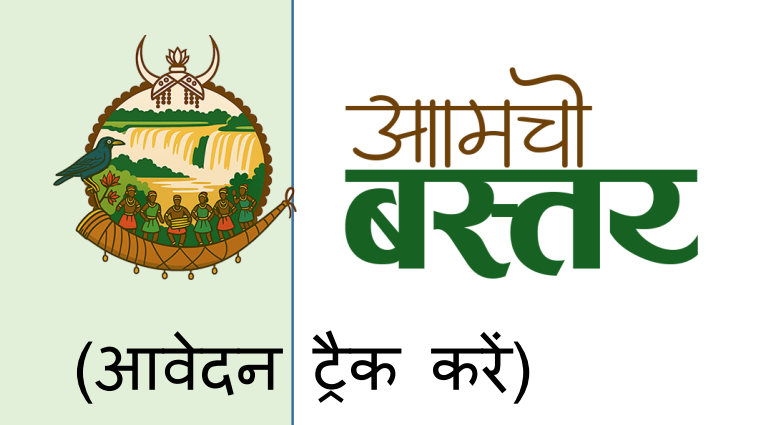

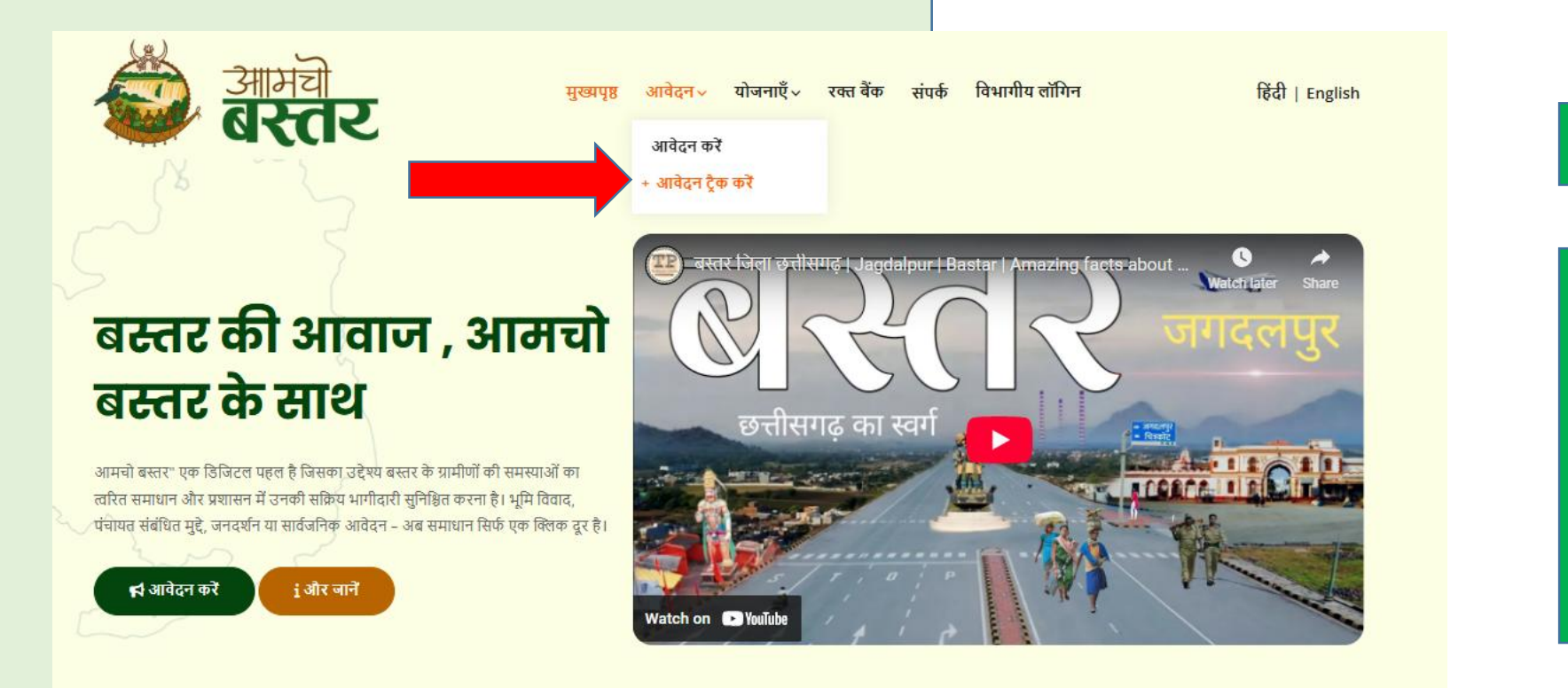

आवेदन ट्रैक करें

आवेदन करने के पश्चात, आप 'आवेदन ट्रैक करें' विकल्प पर क्लिक करके अपने आवेदन की स्थिति की ट्रैक (Track) कर सकते हैं।

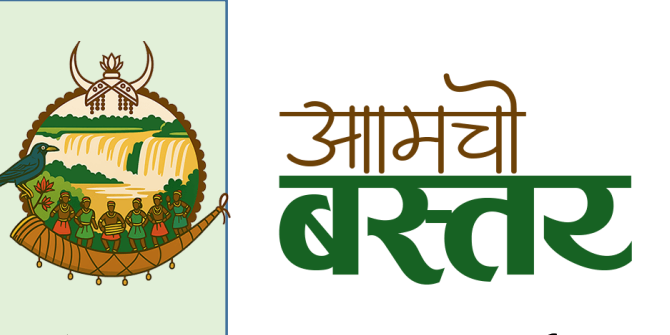

# (मोबाईल नंबर व आवेदन आईडी दर्ज करें)

| 😂 ब                                     | मची<br>स्तर                                              | मुखापृष्ठ                 | आवेदन <b>v</b>        | योजनाएँ <b>v</b> | रक्त बैंक             | संपर्क | विभागीय लॉगिन | हिंदी   English                     |
|-----------------------------------------|----------------------------------------------------------|---------------------------|-----------------------|------------------|-----------------------|--------|---------------|-------------------------------------|
| आवेदन ट्रैक करें                        |                                                          |                           |                       |                  |                       |        |               |                                     |
| आवेदन आई.डी. व मोबा<br>आवेदन आईडी व मोब | इल नंबर से अपनी आवेदन की स्थिति दे<br>ाइल नंबर दर्ज करें | खें।                      |                       |                  |                       |        |               |                                     |
| Enter CAPTCHA                           | 087615                                                   | C                         | Submit                |                  |                       |        |               |                                     |
| महतारी बंदन योजना<br>म्ल्रान्न्य व्यक्त |                                                          | ्रिम्<br>GOVEI<br>I OF IN | रकार<br>RNMENT<br>DIA | Ĩ                | ny<br>GOV<br>शे सरकार |        |               | महतारी वंदन योजना<br>भग स्वत्यक स्व |

मोबाईल नंबर व आवेदन आईडी दर्ज करें

जैसे ही आप 'आवेदन ट्रैक करें' विकल्प पर क्लिक करेंगे, आपको 'आवेदन ट्रैक करें' फ़ॉर्म पर रिडायरेक्ट किया जाएगा, जहाँ आपको अपना मोबाइल नंबर या वह आवेदन आईडी दर्ज करनी होगी जो आपको आवेदन सबमिट करते समय प्रदान की गई थी। इसके साथ ही, कैप्चा दर्ज करके आप आगे बढ़ सकते हैं।

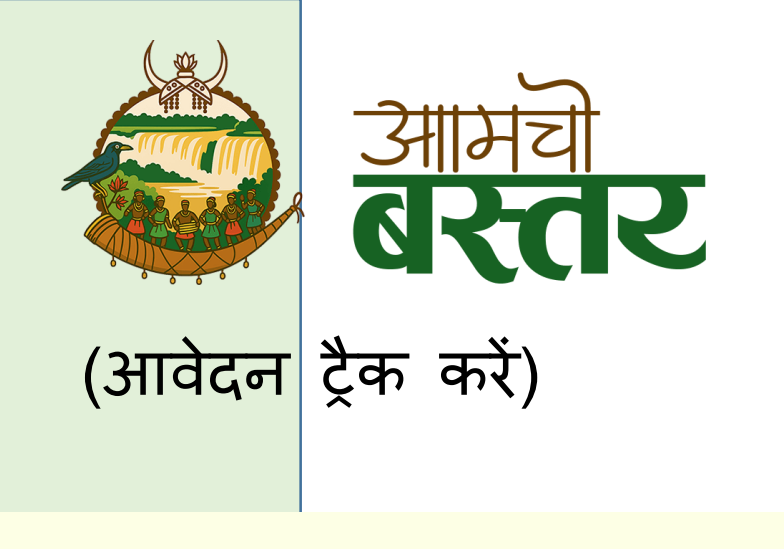

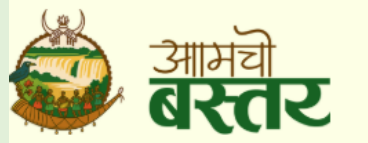

|              |                       | र                 |                  | मुख्यपृ | 8 आवेदन∨      | योज | नाएँ 🗸    | रक्त बैंक | संपर्क | विभागीय लॉगिन        |         |        | हि    | दी   English |
|--------------|-----------------------|-------------------|------------------|---------|---------------|-----|-----------|-----------|--------|----------------------|---------|--------|-------|--------------|
| . The second |                       |                   |                  |         |               |     |           |           |        |                      |         |        |       |              |
| आवेद         | न ट्रैक करें          |                   |                  |         |               |     |           |           |        |                      |         |        |       |              |
| आवेदन        | आई.डी. व मोबाइल नंब   | र से अपनी आवेदन व | गी स्थिति देखें। |         |               |     |           |           |        |                      |         |        |       |              |
| PB000        | 0010                  |                   |                  |         |               |     |           |           |        |                      |         |        |       |              |
| 47821        | 16                    |                   | 478216           | C       | Submit        |     |           |           |        |                      |         |        |       |              |
| Show         | 10 entries            |                   |                  |         |               |     |           |           |        |                      | Search: |        |       |              |
| # ↑↓         | आवेदन आईडी 👘          | आवेदक का नाम      | 🕮 मोबाइल         | ⁺∔ अ    | विदन की तारीख | ţŢ  | आवेदन क   | ग विषय    | 💷 आवेद | न का विवरण           | ↑↓      | स्थिति | †⊥    | 11           |
| 1            | PB000010              | Testing account   | 96174733         | 74      |               |     | Jati pram | an patra  | Jati p | raman patra banana h | ai      | लंबित  | Vie   | ew           |
| Showin       | g 1 to 1 of 1 entries |                   |                  |         |               |     |           |           |        |                      |         | P      | rev 1 | Next         |

आवेदन ट्रैक करें

जैसे ही आप 'आवेदन ट्रैक करें' फ़ॉर्म में विवरण भरकर 'Submit' बटन पर क्लिक करेंगे, आपको आपका आवेदन एक सूची के रूप में प्रदर्शित किया जाएगा। इस सूची में दिए गए 'View' बटन पर क्लिक करके आप अपने आवेदन की वर्तमान स्थिति देख सकते हैं।

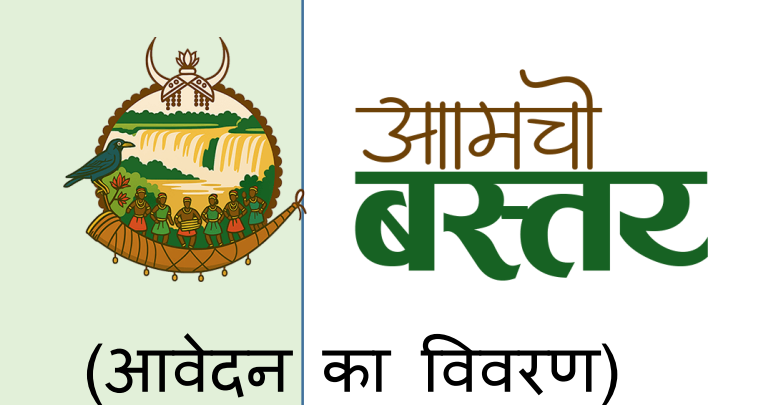

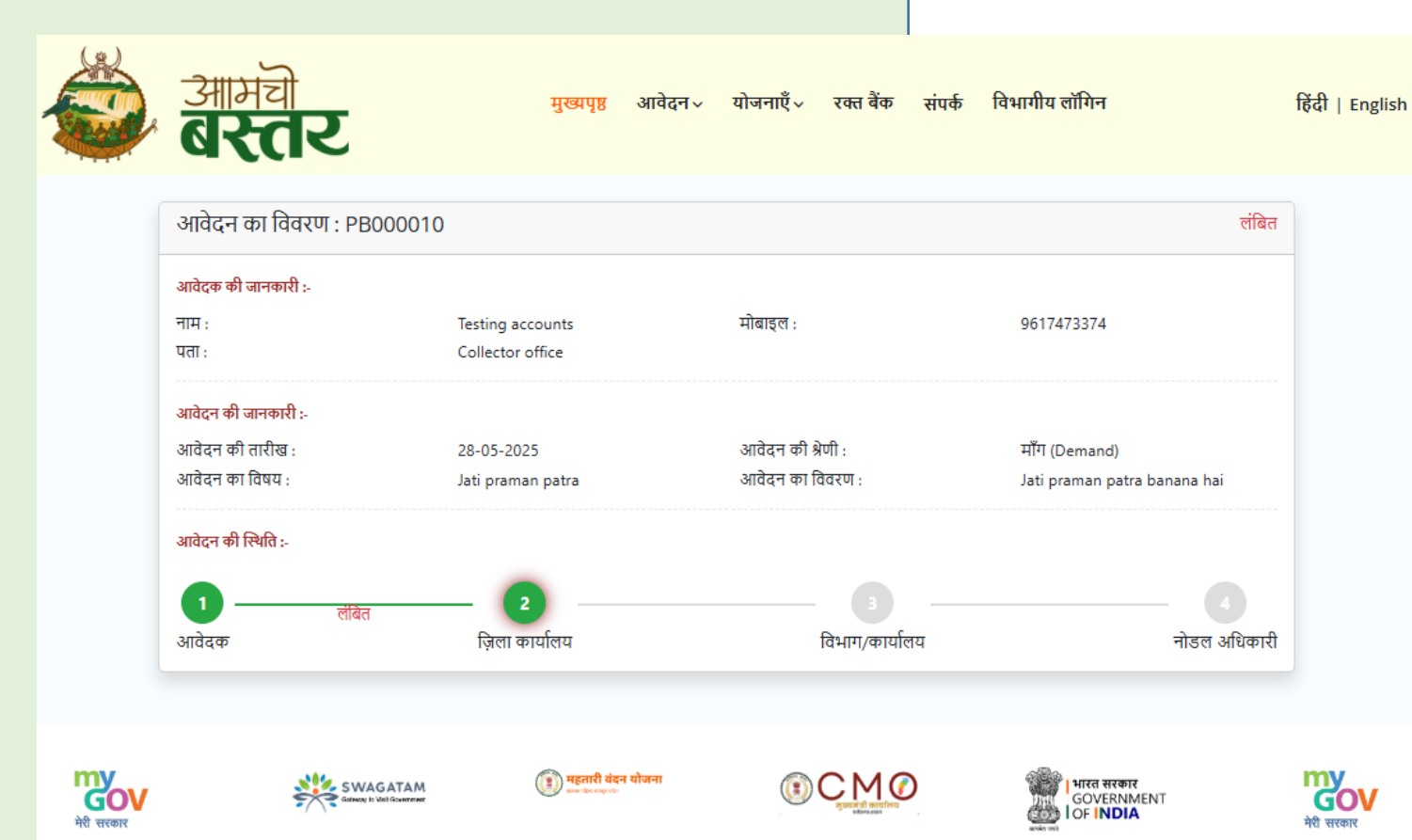

### आवेदन का विवरण

'View' बटन पर क्लिक करने पर, आपको आपके आवेदन की स्थिति क्रमबद्ध (stepby-step) रूप में प्रदर्शित की जाएगी।

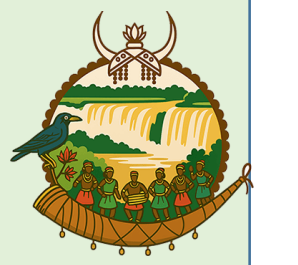

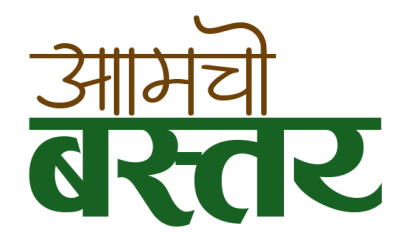

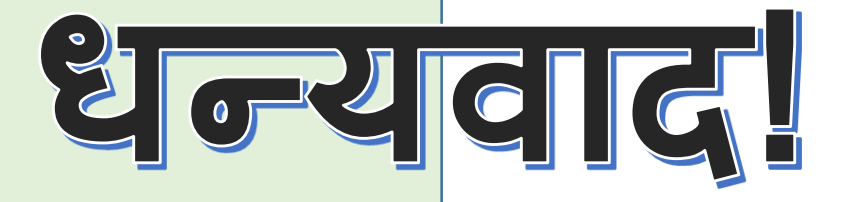